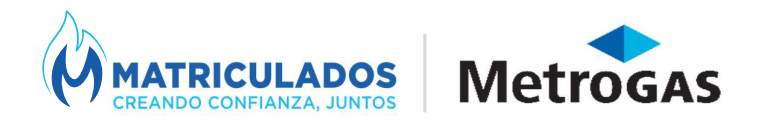

## Pedido de Inspección Final

## Nuevo procedimiento para carga de artefactos

## Importante

-No se tomarán como validos los 35 NAG 200 que se adjunten.

-Queda discontinuada la Planilla Complementaria de Artefactos.

## Carga AVM

- Para cargar una inspección final debemos ingresar a "Legajos de obra abiertos", seleccionar el legajo correspondiente e ingresar "Alta de inspección".
- ✓ Debemos completar todos los puntos:

| K Nuevo F35xF34A                                                                                                    |                         |
|----------------------------------------------------------------------------------------------------|-------------------------|
| ¿Qué tipo de inspección desea realizar?: O Parcial 💿 Final                                                                    |                         |
| ¿Qué tipo de instalación corresponde?:   Residencial  Comercial  Industrial  Varios                                           |                         |
| ¿Qué desea inspeccionar?: 💿 Suministro (Espacios Privados, Unidades Funcionales) 🛛 Edificio (Espacios Comunes)                |                         |
| Indicar si la inspección corresponde a:                                                                                       |                         |
| ¿Tiene un artefacto mayor a 150.000 Kcal?: 💿 No 🚫 Si                                                                          |                         |
| ¿Tiene artefactos sin matricula de aprobación?: 💿 No 🚫 Si                                                                     |                         |
| Indicar el detalle del trabajo realizado en obra y que desea inspeccionar: EJ: inspección de cañerías del Punto A al Punto B. |                         |
|                                                                                                    | solicitud de Inspección |
|                                                                                                    |                         |

✓ La modificación correspondiente se ve en el paso siguiente al agregar los artefactos:

| ARTE | EFACTOS     |          |      |       |           |              |           | + Agregar Artefa | acto 🕞 Elimin | ar seleccionados |
|------|-------------|----------|------|-------|-----------|--------------|-----------|------------------|---------------|------------------|
| P    | iso - Depto | Cantidad | Тіро | Marca | Matricula | Homologación | Ubicación | Consumo kcat/h   | Consumo m3/h  | Tipo de Uso      |
|      | Sin datos   |          |      |       |           |              |           |                  |               |                  |

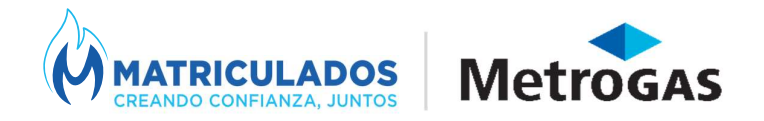

 Aparecerán todos los artefactos correspondientes que se cargaron anteriormente en la factibilidad vigente.

| Seleccio<br>nar | Тіро            | Homolo | Ubicación | Consum | Consum | Tipo de         |
|-----------------|-----------------|--------|-----------|--------|--------|-----------------|
|                 | Cocina          | S      | Cocina    | 9000   | 0.97   | Residenc<br>ial |
|                 | Calefon<br>T.B. | S      | Cocina    | 20000  | 2.15   | Residenc<br>ial |
|                 | Estufa T.B.     | S      | Living    | 3000   | 0.32   | Residenc<br>ial |

✓ Seleccionamos los recuadros que correspondan y agregamos:

| Agregar Artefacto |                 |                 |        |           |        |           |                 |  |  |  |
|-------------------|-----------------|-----------------|--------|-----------|--------|-----------|-----------------|--|--|--|
|                   | Seleccio<br>nar | Тіро            | Homolo | Ubicación | Consum | Consum    | Tipo de         |  |  |  |
|                   | → <b>✓</b>      | Cocina          | S      | Cocina    | 9000   | 0.97      | Residenc<br>ial |  |  |  |
|                   | ✓               | Calefon<br>T.B. | S      | Cocina    | 20000  | 2.15      | Residenc<br>ial |  |  |  |
|                   | ✓               | Estufa T.B.     | S      | Living    | 3000   | 0.32      | Residenc<br>ial |  |  |  |
|                   |                 |                 |        |           |        | 🕂 Agregar | 🛞 Cancelar      |  |  |  |

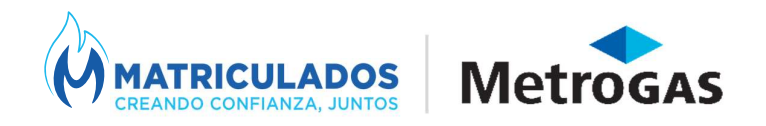

 Al aceptar nos aparecerán los artefactos cargados con la opción de seleccionar la unidad funcional a la cual corresponden:

| ARTEFACTOS |                |          |              |       |           |              |           |                |              |                                                          |
|------------|----------------|----------|--------------|-------|-----------|--------------|-----------|----------------|--------------|----------------------------------------------------------|
|            | Piso - Depto   | Cantidad | Тіро         | Marca | Matricula | Homologación | Ubicación | Consumo kcal/h | Consumo m3/h | Tipo de Uso                                              |
|            | ×              | 0        | Cocina       |       |           | s            | Cocina    | 9000           | 0.97         | Residencial                                              |
|            | 6 - A<br>6 - B | 0        | Calefon T.B. |       |           | S            | Cocina    | 20000          | 2.15         | Residencial                                              |
|            | 7 - A<br>7 - B | 0        | Estufa T.B.  |       |           | S            | Living    | 3000           | 0.32         | TUTORIAL<br>Legajos de obra y<br>solicitud de Inspección |
|            | 8 - A          |          |              |       |           |              |           |                |              |                                                          |

- ✓ Indicamos el Piso-Depto (las unidades que aparecen son aquellas que fueron presentadas en la planilla de unidades correspondientes al 34 vigente).
- ✓ Debemos realizar este procedimiento por cada unidad que debamos presentar.
- ✓ Indicar cantidad, marca y matricula.

| <b>~</b>                                                                                                    | Piso - Depto | Cantidad | Тіро         | Marca | Matricula | Homologación | Ubicación | Consumo kcal/h | Consumo m3/h | Tipo de Uso |
|----------------------------------------------------------------------------------------------------|--------------|----------|--------------|-------|-----------|--------------|-----------|----------------|--------------|-------------|
| <ul> <li></li> </ul>                                                                                                    | 8-A 🗸        | 1        | Cocina       | XXXX  | XXX       | S            | Cocina    | 9000           | 0.97         | Residencial |
| <ul> <li>Image: A start of the start of the start of</li></ul> | 8 - A 🗸 🗸    | 1        | Calefon T.B. | XXX   | XXX       | S            | Cocina    | 20000          | 2.15         | Residencial |
| <ul> <li></li> </ul>                                                                                                    | 9 - A 🗸 🗸    | 1        | Estufa T.B.  | XXX   | XXX       | S            | Living    | 3000           | 0.32         | Residencial |
| <ul> <li></li> </ul>                                                                                                    | 9 - A 🗸 🗸    | 1        | Cocina       | XXX   | XXX       | S            | Cocina    | 9000           | 0.97         | Residencial |
| <ul> <li>Image: A start of the start of the start of</li></ul> | 9 - A 🗸 🗸    | 1        | Calefon T.B. | xx    | xx        | S            | Cocina    | 20000          | 2.15         | Residencial |

- ✓ Cuando terminamos con los artefactos continuamos con la carga de los adjuntos:
  - > Documentación especifica
    > IMPORTANTE

    Examinar...

    Archivos

    plano.pdf

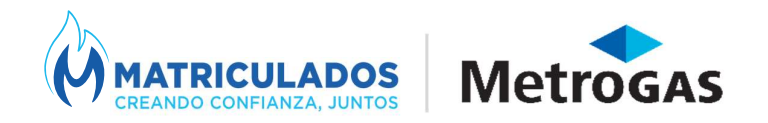

 ✓ Por último, seleccionamos en la matriz la unidad o unidades correspondientes por las cuales solicitamos la final

Seleccione las unidades funcionales que desea presentar.

| Selección        | ID Posición | Piso | Aclarador |
|------------------|-------------|------|-----------|
| <br>$\checkmark$ | 15          | 8    | A         |
|                  | 16          | 8    | В         |
|                  | 17          | 9    | А         |
|                  | 18          | 9    | В         |

- Al enviar el trámite nos brindará el número del 35 generado y podremos visualizar en el PDF que nos brinda el detalle de los artefactos y unidades correspondientes que cargamos.
- ✓ En la primera hoja podremos ver el detalle en el cuadro 5

| 5    | NÓMINA DE ARTEFACTOS INSTALADOS Y TOMAS TAPONADAS |       |              |       |                            |                       |  |  |  |  |  |  |
|------|---------------------------------------------------|-------|--------------|-------|----------------------------|-----------------------|--|--|--|--|--|--|
| Piso | Depto                                             | Cant. | Tipo         | Marca | Matricula de<br>aprobación | Consumo c/u<br>kcal/h |  |  |  |  |  |  |
| 08   | А                                                 | 1     | Cocina       | XXXX  | XXX                        | 9.000,00              |  |  |  |  |  |  |
| 08   | A                                                 | 1     | Calefon T.B. | XXX   | XXX                        | 20.000,00             |  |  |  |  |  |  |

✓ Si son más de dos artefactos vamos a ver el detalle en la Hoja 3 con la carga restante:

| TRÁMITE N | 0 <sub>.</sub>       | 3500574522 |              | Fed   | Fecha: 10/07/202           |   |                       |
|-----------|----------------------|------------|--------------|-------|----------------------------|---|-----------------------|
| TRÁMITE C | ASO N <sup>0</sup> : | 578499     |              | SUM   | /INISTRO N <sup>0</sup> :  | 0 |                       |
| Ρ         | D                    | Cant.      | Tipo         | Marca | Matricula de<br>aprobación |   | Consumo c/u<br>kcal/h |
| 09        | А                    | 1          | Estufa T.B.  | XXX   | XXX                        |   | 3.000,00              |
| 09        | А                    | 1          | Cocina       | XXX   | XXX                        |   | 9.000,00              |
| 09        | А                    | 1          | Calefon T.B. | XX    | XX                         |   | 20.000,00             |

Ante cualquier duda o consulta podes contactarte a través de WhatsApp al 1131802222 enviando la palabra MATRIBOT o por correo electrónico a <u>matriculados@metrogas.com.ar</u>

¡Muchas gracias!